## How to place order using Shizhen online prescription website

1. Open <u>http://www.shizhen.co.uk/online</u> on your computer using any web browser.

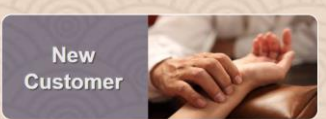

- 2. Click to register your detail, you will need to upload a scan or photo of your qualification in the registration process.
- 3. After we received your registration detail, our staff will access your qualification and we may request more document from you. After approved, you will receive an email containing your initial login password.

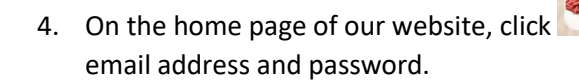

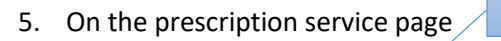

Patient's Name

Existing Customer

to login using your

**Choose Prescription Type** 

|                            |                                                              |                                                      | 911 /      | 1 110         |            |                                 |               |
|----------------------------|--------------------------------------------------------------|------------------------------------------------------|------------|---------------|------------|---------------------------------|---------------|
|                            | Prescription To                                              | Peter                                                |            |               |            |                                 | ackaging      |
|                            | Prescription Type 种类                                         | DRIED HERBS                                          | 草药 ✓       | Click here to |            |                                 |               |
| Type here to<br>search for | Packaging 包装                                                 | ulets 片 Capsules (Gelatine) 荤胶囊 Capsules (Vegan) 素胶囊 |            |               |            | add medicine<br>to prescription |               |
| medicine                   | Product Nan                                                  | ne 药品                                                | Qty        | Code          | Unit Price | Price                           |               |
|                            | huang li                                                     |                                                      |            |               |            |                                 | 0             |
|                            | [VH24] HU HUANG LIAN - 胡黄莲 (g)<br>[VH38] HUANG LIAN - 黄连 (g) |                                                      | 5          | VP08          | 0.10       | 0.50                            | •             |
|                            | [VA01] AI YE - 艾叶 (g)                                        | τ (9)                                                | 10         | VA01          | 0.10       | 1.00                            | 0             |
|                            |                                                              | Ad                                                   | ld to Bask | et            |            |                                 | Click here to |
|                            | Click he<br>prescript                                        | re to add this<br>ion to basket                      |            |               |            |                                 |               |

- 6. After prescription is added to basket, click Checkout button to checkout as shown below My Account > 1 item PU GONG YING (5g), AI YE (10g) Checkout
  - In CHECKOUT page, you can click Place Another Order button to add more prescription to the order, or click Proceed to Delivery to go to next step. Click to delete prescription from order. Click to edit the prescription.

|   | # | Package                 | Medicine            | Qty        | Unit Weight (g)        | Unit Price | Line Price      |
|---|---|-------------------------|---------------------|------------|------------------------|------------|-----------------|
|   |   | Canaulas (Calatina) 萘哒离 | PU GONG YING (VP08) | 50         | 1                      | £0.10      | £5.00           |
|   | 1 | Capsules (Gelatine) 车欣襄 | AI YE (VA01)        | 10         | 1                      | £0.10      | £1.00           |
| 2 |   | To: Peter               |                     | Total Weig | ht: 60g (£0.04 per 1g) | Proces     | sing fee: £2.40 |

8. In DELIVERY ADDRESS page, you can choose from previously used address or type in a new address. Then you can choose delivery method.

| Prescription summary                            | DELIVERY                        | ADDRESS                          | er Review 🎐 Payment     |  |  |  |  |  |
|-------------------------------------------------|---------------------------------|----------------------------------|-------------------------|--|--|--|--|--|
| Previously Use                                  | d Addresses                     | Delivery Address                 |                         |  |  |  |  |  |
| YS<br>888 Street Manchester Greater             | Manchester                      | YS                               |                         |  |  |  |  |  |
| PO1 2CD<br>robotskin@hotmail.com<br>01617360369 | Select                          | 888 Street                       |                         |  |  |  |  |  |
|                                                 |                                 | Manchester                       |                         |  |  |  |  |  |
| 5                                               | 4                               | Greater Manchester               |                         |  |  |  |  |  |
|                                                 |                                 | County                           |                         |  |  |  |  |  |
|                                                 |                                 | PO1 2CD                          |                         |  |  |  |  |  |
| 3                                               | 2                               | robotskin@hot                    | mail.com                |  |  |  |  |  |
|                                                 |                                 | 01617360369                      |                         |  |  |  |  |  |
| Delivery Method                                 |                                 |                                  |                         |  |  |  |  |  |
| Royal Mail 1st Class<br>Recorded                | DPD Next Day                    | Royal Mail 2nd<br>Class Recorded | Royal Mail 2nd<br>Class |  |  |  |  |  |
| £5.40                                           | £9.00                           | £4.50                            | £3.30                   |  |  |  |  |  |
|                                                 | Royal Mail 1st Class            | Royal mail Special<br>Delivery   |                         |  |  |  |  |  |
|                                                 | £4.20                           | £8.28                            | alla                    |  |  |  |  |  |
| TO C                                            |                                 | New Y                            | 2624                    |  |  |  |  |  |
| allal                                           | Back Proceed to Billing Address |                                  |                         |  |  |  |  |  |

9. In BILLING ADDRESS page, you can choose from previously used address or type in a new address.

| 24 | BILLING                                         | ADDRESS                                  |
|----|-------------------------------------------------|------------------------------------------|
|    | Prescription summary > Delivery Info > I        | Billing Address 🔿 Order Review 🔶 Payment |
|    | Previously Used Addresses                       | Billing Address                          |
|    | YS<br>888 Street,Manchester,Greater Manchester, | Name                                     |
|    | PO1 2CD<br>robotskin@hotmail.com<br>01617360369 | Address Line 1                           |
|    |                                                 | Address Line 2                           |
|    |                                                 | Town                                     |
|    |                                                 | County                                   |
|    |                                                 | Postcode                                 |
|    |                                                 |                                          |
|    |                                                 | 61261261                                 |
|    |                                                 |                                          |
|    | Back                                            | Review Order                             |

| 1   Capsules (Gelatine) 華胶薬   PU GONG YING (VP08)   50   1   £0.10   £     AI YE (VA01)   10   1   £0.10   £     To: Peter   Total Weight: 60g (£0.04 per 1g)   Processing fee: 1     2   Powder 物   BA JI TIAN (VB01)   59   1   £0.10   £     2   Powder 物   AI YE (VA01)   50   1   £0.10   £     1   To: Peter   BA JI TIAN (VB01)   59   1   £0.10   £     1   To: Peter   Total Weight: 109g (£0.00 per 1g)   Processing fee: 1   Subtotal: £1     Delivery Address   Billing Address   Contact Detail   Delivery Method     YS   YS   YS   robotskin@hotmail.com   DPD Next Day     888 Street   888 Street   888 Street   888 Street   01617360369   Delivery Charge     Greater Manchester   Greater Manchester   E9.00   E9.00   E9.00 | #                                                  | Package                                                                                                    | Med                     | licine                   | Qty                               | Unit Weight (g)        | Unit Price           | Line Pric      |
|----------------------------------------------------------------------------------------------------|----------------------------------------------------|----------------------------------------------------------------------------------------------------|-------------------------|--------------------------|-----------------------------------|------------------------|----------------------|----------------|
| 1 CapSolies (Gelatine) 年代業 Al YE (VA01) 10 1 £0.10 £   To: Peter Total Weight: 60g (£0.04 per 1g) Processing fee: 1   2 Powder 粉 BA JI TIAN (VB01) 59 1 £0.10 £   2 Powder 粉 BA JI TIAN (VB01) 59 1 £0.10 £   10 To: Peter BA JI TIAN (VB01) 50 1 £0.10 £   10 To: Peter Total Weight: 109g (£0.00 per 1g) Processing fee: 1   5 Subtotal: £1 Subtotal: £1   10 S88 Street 888 Street 888 Street 01617360369 Delivery Method   YS YS YS Greater Manchester 01617360369 Delivery Charge   20:00 E04 00D DOL DOL E9.00                                                                                                    |                                                    | Canaulas (Calatina) 萨明                                                                                                    | PU                      | GONG YING (VP08)         | 50                                | 1                      | £0.10                | £5.0           |
| To: Peter Total Weight: 60g (£0.04 per 1g) Processing fee: 4   2 Powder 紛 BA JI TIAN (VB01) 59 1 £0.10 £   AI YE (VA01) 50 1 £0.10 £   To: Peter Total Weight: 109g (£0.00 per 1g) Processing fee: 4   Delivery Address Billing Address Contact Detail Delivery Method   YS YS YS robotskin@hotmail.com DPD Next Day   888 Street 888 Street 888 Street 01617360369 Delivery Charge   Beld 400D D01 40D E01 40D E01 40D E01 40D                                                                                                    | 1                                                  | Capsules (Gelatine) ##                                                                                                    | AI Y                    | E (VA01)                 | 10                                | 1                      | £0.10                | £1.0           |
| BA JI TIAN (VB01)   59   1   £0.10   £     2   Powder 粉   AI YE (VA01)   50   1   £0.10   £     To: Peter   Total Weight: 109g (£0.00 per 1g)   Processing feet 3   Subtotal: £1     Delivery Address   Billing Address   Contact Detail   Delivery Method     YS   YS   YS   robotskin@hotmail.com   DPD Next Day     888 Street   888 Street   888 Street   01617360369   Delivery Charge     Greater Manchester   E9.00   E04 00D   E9.00   E9.00                                                                                                    |                                                    | To: Peter                                                                                                    |                         |                          | Total Weig                        | ht: 60g (£0.04 per 1g) | Processing fee: £2.4 |                |
| 2 Powder 粉 BA JI TIAN (VB01) 59 1 £0.10 £   AI YE (VA01) 50 1 £0.10 £   To: Peter Total Weight: 109g (£0.00 per 1g) Processing fee: 4   Subtotal: £1   Delivery Address Billing Address Contact Detail Delivery Method   YS YS robotskin@hotmail.com DPD Next Day   888 Street 888 Street 888 Street 01617360369 Delivery Charge   Greater Manchester £9.00 E04 00D E04 00D                                                                                                    |                                                    |                                                                                                    |                         |                          |                                   |                        | St                   | ubtotal: £8.4  |
| 2 I Vider 40 AI YE (VA01) 50 1 £0.10 £   To: Peter Total Weight: 109g (£0.00 per 1g) Processing fee: 1   Subtotal: £1   Delivery Address Billing Address Contact Detail Delivery Method   YS YS robotskin@hotmail.com DPD Next Day   888 Street 888 Street 888 Street 01617360369 Delivery Charge   Greater Manchester Eg.00 Eg.00 Eg.00                                                                                                    |                                                    | Powder *                                                                                                    |                         | BA JI TIAN (VB01)        |                                   | 1                      | £0.10                | £5.9           |
| To: Peter Total Weight: 109g (£0.00 per 1g) Processing fee: 4   Subtotal: £1   Delivery Address Billing Address Contact Detail Delivery Method   YS YS robotskin@hotmail.com DPD Next Day   888 Street 888 Street 01617360369 Delivery Charge   Greater Manchester Greater Manchester £9.00                                                                                                    | 2                                                  | Fowder Ag                                                                                                    | AI Y                    | AI YE (VA01)             |                                   | 1                      | £0.10                | £5.0           |
| Delivery Address Billing Address Contact Detail Delivery Method   YS YS robotskin@hotmail.com DPD Next Day   888 Street 888 Street 01617360369 Delivery Charge   Greater Manchester Greater Manchester £9.00                                                                                                    |                                                    | To: Peter                                                                                                    |                         |                          | Total Weight: 109g (£0.00 per 1g) |                        | Processing fee: £0.0 |                |
| YS YS robotskin@hotmail.com DPD Next Day   888 Street 888 Street Delivery Charge   Manchester Manchester 01617360369 Delivery Charge   Greater Manchester Greater Manchester £9.00                                                                                                    | D                                                  | elivery Address                                                                                                    | Billing Ad              | dress                    | Contact Deta                      | il De                  | elivery Method       | Diotai. 2 10.5 |
| 888 Street 888 Street   Manchester Manchester   Greater Manchester Greater Manchester     Dot Delivery Charge   £9.00                                                                                                    | Y                                                  | s                                                                                                    | YS                      |                          | robotskin@hc                      | otmail.com DF          | PD Next Day          |                |
| Greater Manchester Greater Manchester £9.00                                                                                                    | 888 Street888ManchesterMaGreater ManchesterGreater |                                                                                                    | 888 Street<br>Mancheste | 888 Street<br>Manchester |                                   | De                     | Delivery Charge      |                |
|                                                                                                    |                                                    |                                                                                                    | Greater Ma              | anchester                |                                   |                        |                      |                |
| POT 2CD POT 2CD                                                                                                    | P                                                  | PO1 2CD PO1 2CD                                                                                                    |                         |                          |                                   |                        |                      |                |
| Total = 628.20                                                                                                    | G                                                  | on according to the ster of the ster of th | Greater Ma<br>PO1 2CD   | Totol – (                | 20 20                             | £9                     | .00                  | 6              |

10. You can review the order before proceed to payment page

11. In PAYMENT page, you can choose using bank transfer or PayPal as payment method.

| Pay with Online Transfer                                     | Pay £13.32 with Paypal                       |
|--------------------------------------------------------------|----------------------------------------------|
| Please transfer £13.32 to our bank account                   | Dravara                                      |
| Account Name: ShiZhen TCM UK Ltd                             | or                                           |
| Account No: 63316994<br>Sort Code: 01-10-01<br>Bank: NatWest | PayPay Bay Bay Bay Bay Bay Bay Bay Bay Bay B |
|                                                              |                                              |
| Place Order                                                  | K MARCANE COM                                |
| ELADELADELE                                                  | DELADELADELA                                 |

12. After placed the order, you will receive an email confirm your order detail.